## Edmark Reading Program Online

## How to Grade Assignments

**Note:** Only Spelling Level 1 and Level 2 and Comprehension Level 2 will need to be graded.

- 1. Go to https://edmarkreadingonline.com, and sign in to your account.
- **2.** Click the red Ungraded bar to the right of the student's name.
- **3.** Click **Grade** next to the assignment in the ASSIGNMENTS column.
- 4. For each answer, click X or ✓, or enter a percentage correct. To move to the next question, click Done. When all questions have been graded, click Done.

| - → C O edmarki        | eadingonline.com |                                                                      |                                        |                       |
|------------------------|------------------|----------------------------------------------------------------------|----------------------------------------|-----------------------|
| 🛒 Edmark               |                  |                                                                      | Origin Elementary<br>Vivian Pepper Res | ources Help ~ Sign Ou |
| JSERS                  |                  | Students: 5 Subscription Seats: 25   Teachers: 3 Available Seats: 20 | ASSIGNMENTS                            | Ingrid Englan         |
| New Student New Teache | r Add Seats      | Sort by: Name 👻                                                      | New Assignment                         |                       |
| ole Name               | Tag              |                                                                      | Level Activity                         | Date                  |
| Benally, Charlie       | Grade 3          |                                                                      | Lesson 12: Spelling                    | 2022-07-01 Grade 🔟    |
| Copper, Joe            | Grade 3          | Litil & Million Assignments                                          |                                        |                       |
| England, Ingrid        | Grade 2          |                                                                      |                                        |                       |
| Lewis, Marcel          | Grade 2          | Lill & Mignments                                                     |                                        |                       |
| Lu, Tina               | Grade 1          |                                                                      |                                        |                       |
| Mays, Tellie           | Grade 1          |                                                                      |                                        |                       |
| Pepper, Vivian         | Grade 3          |                                                                      |                                        |                       |
| Singh, Moses           | Grade 2          | Lui 2                                                                |                                        |                       |

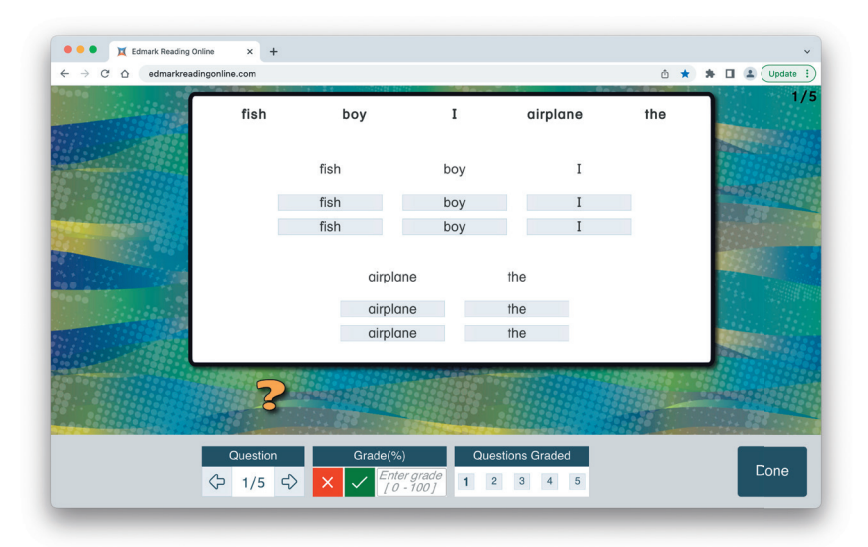

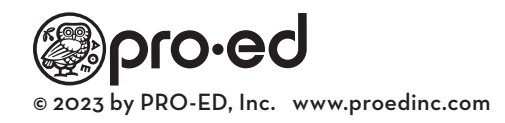